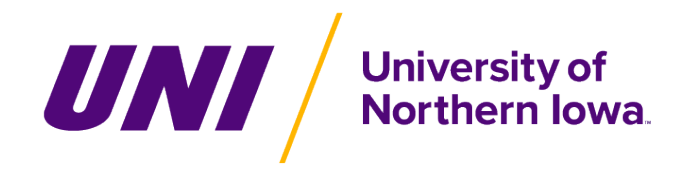

# Instructions for Adding Emergency Contacts to e-Business Suite

In the event an employee is injured or experiences a sudden illness or other emergency while at work, it is important to have accurate, up-to-date emergency contact information available so contacts can be notified. Employees are being asked to enter personal emergency contact information in e-Business Suite Employee Self Service via MyUNIverse and to update this information as changes occur. Annual reminders to update personal emergency contacts will occur along with the UNI Directory update reminder each fall. The information entered will be accessible by Human Resource Services, as well as those with e-Business Suite Manager responsibilities within the employee's department and at the division level.

This request should not be confused with the UNI Alert system in which additional personal contact information to receive notifications is entered. These notifications are only used to notify the campus community of campus emergencies and threats to physical safety, not to notify employee's contacts of their personal emergencies.

On the Emergency Contacts entry screen, there is a separate W-2 delivery preference option where employees can designate how to receive their W-2 (online, in paper, or both methods). W-2 preference designations are only accessible by the employee and payroll staff.

## 1. Accessing e-Business Suite

- 1.1. Log into MyUNIverse (https://portal.uni.edu/).
- 1.2. Click once on the Work @ UNI tab.
- 1.3. Locate the e-Business Resources channel and click once on the e-Business Login link.

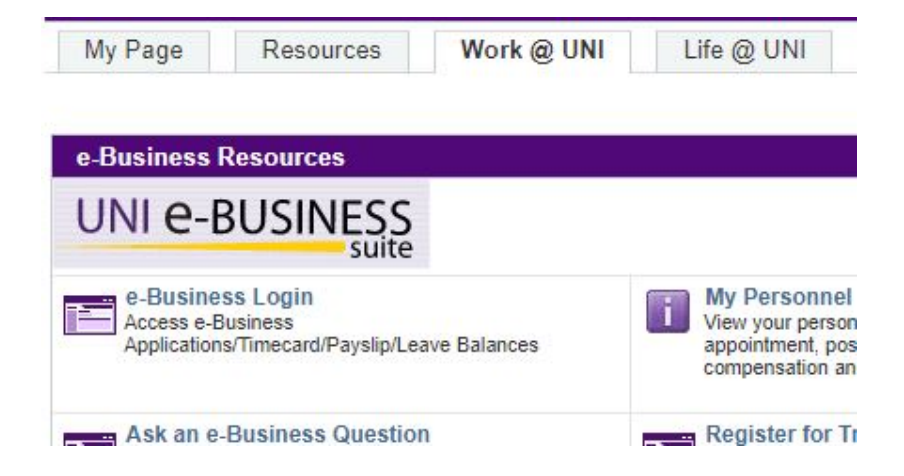

1.4. The *e-Business Suite* login web page should appear. Enter your e-Business Suite **username** and **password**.

|                              | Personalize          |
|------------------------------|----------------------|
| PAF HRIS Admin               |                      |
| East Preparer H              | luman_Rsrc_Svcs      |
| 🔺 🚞 UNI Employee Se          | elf Service          |
| Personal Information         | ation                |
| W-4 Form Emplo<br>Allowances | oyee Withholding     |
| Payslip                      |                      |
| UNI Employee B               | enefits Self-Service |
| UNI Time Manag               | gement System        |
| View Benefits                |                      |
| Employee W-2                 |                      |
| Emergency Cont               | tact Info            |
| W2 Delivery Pre              | ference              |
| UID Payroll Ded              | uct Authorization    |

1.6. Then click once on **Emergency Contact Info**.

# 2. Add an Emergency Contact

|                                                                                                    | mergency Contact Info: Extra Information                                                                               |                                                                                                    |                                                                                                    |                                                                        |                                                                             |                                                              |                                                               |                                               |                                        |                       |                                     | All Content for Submission            |  |
|----------------------------------------------------------------------------------------------------|----------------------------------------------------------------------------------------------------|----------------------------------------------------------------------------------------------------|----------------------------------------------------------------------------------------------------|------------------------------------------------------------------------|-----------------------------------------------------------------------------|--------------------------------------------------------------|---------------------------------------------------------------|-----------------------------------------------|----------------------------------------|-----------------------|-------------------------------------|---------------------------------------|--|
|                                                                                                    |                                                                                                    | Emp                                                                                                   | loyee Name                                                                                                    |                                                                        |                                                                             | Email Address                                                |                                                               |                                               |                                        |                       |                                     |                                       |  |
| Emergency Cor<br>Accurate and u<br>information to i                                                                               | ntact Informat<br>p-to-date em<br>nform your co                                                                        | tion<br>ergency conta<br>ontact(s). The                                                               | ct information is critical<br>following information wi                                                          | for every emplo<br>Il only be used i                                   | oyee. In the eve<br>n the event of a                                        | ent of an accider<br>an emergency.                           | t/injury or sudde                                             | en illness, your                              | University ID                          | vision an             | d/or Human Re                       | source Services will use th           |  |
| ID Payroll Dedu<br>Miscellaneous d<br>are agreeing to<br>Where payroll of<br>Changes will no<br>W2 Delivery Pre<br>Choosing Yes 1 | tet Authorizat<br>deductions fr<br>the following<br>deduction is o<br>of be saved u<br>eference Infor<br>or the Online | ion Informatio<br>om your paych<br>fffered, I autho<br>ntil you click c<br>mation<br>option will allo | n<br>neck must have the emp<br>orize UNI to deduct from<br>on the "Review All Conte<br>ow you to view/print the | oloyee's written<br>my paycheck a<br>ont for Submissi<br>W2 through En | authorization. F<br>any purchase fo<br>on" and then the<br>sployee Self Ser | For deductions up<br>or which I initiate<br>e "Submit" butto | ising your ID Ca<br>and provide my<br>n.<br>er W2 will not be | rd, you may prov<br>v UID.<br>e mailed unless | ovide this author<br>s you are an ex-e | ization e<br>employee | lectronically be<br>at the time the | low. By selecting <b>Yes</b> you      |  |
| Please read the<br>After making a c                                                                                               | instructions ca<br>hange via an l                                                                                      | result in no vie<br>arefully.<br>Jpdate or Add a                                                      | a Row, changes will not be                                                                                      | e saved unless y                                                       | ice and a paper<br>ou then click thro                                       | r W2 Will be mail                                            | w for Submission                                              | viaii.<br>I/ Review All Coi                   | ntent for Submiss                      | on/ Subr              | nit buttons.                        |                                       |  |
| Emergency                                                                                                    | Contact I                                                                                                    | in of mation                                                                                          |                                                                                                    |                                                                        |                                                                             |                                                              |                                                               |                                               |                                        |                       |                                     |                                       |  |
| Emergency<br>Select Object:                                                                                                    | Delete                                                                                                    | Update   A                                                                                            | dd a Row   •••                                                                                                  | Bhone 4                                                                | Bhone 4 Fut                                                                 | Bhana 2                                                      | Bhone 2 Evt                                                   | Bhone 2                                       | Bhans 2 Fut                            | Interne               | tional Bhana 4                      | International Disease                 |  |
| Emergency<br>Select Object:<br>Select Status                                                                                      | Delete<br>First Name<br>Firstname                                                                                      | Update   A<br>Last Name<br>Lastname                                                                   | dd a Row   •••<br>MI Primary Contact                                                                            | Phone 1<br>999-000-0000                                                | Phone 1 Ext.                                                                | Phone 2<br>999-000-0000                                      | Phone 2 Ext.                                                  | Phone 3<br>999-000-0000                       | Phone 3 Ext.                           | Interna<br>999-000    | tional Phone 1<br>⊷0000             | International Phone 2<br>999-000-0000 |  |

- 2.1. The **Emergency Contact Info: Extra Information** web page should appear. Read the instructions carefully before proceeding.
- 2.2. Click once on the **Add a Row** button.

| Emergency Contact Information                                                                                                    |                                                                                                    | Cancel       | Review for Submission    |
|----------------------------------------------------------------------------------------------------|----------------------------------------------------------------------------------------------------|--------------|--------------------------|
| Employee Name                                                                                                    | Email Address                                                                                                    |              |                          |
| University ID                                                                                                    |                                                                                                    |              |                          |
| Emergency Contact Information:<br>Enter any changes below. Please type 'Y' if the contact should be the fin<br>Click 'Review for Submission' to continue this action, click 'Cancel' to ca | st person called in the event you have an accident/injury or experience a sudden illness; otherwise typ<br>neel this action and return to the previous page. | e 'N'. *Indi | cates field is required. |
| W2 Delivery Preference / UNI ID Payroll Deduct Authorization:<br>After making selection, changes will not be saved until you click through                                                 | all the Review for Submission/Review All Content for Submission/Submit buttons and receive a Confin                                                          | mation pa    | ge.                      |
| * First Name                                                                                                    | Contact's First Name                                                                                                    |              |                          |
| * Last Name                                                                                                    | Contact's Last Name                                                                                                    |              |                          |
| MI                                                                                                    |                                                                                                    |              |                          |
| * Primary Contact                                                                                                    | Y 🔟 Q.                                                                                                    |              |                          |
| * Phone 1                                                                                                    | Yes<br>123.456.7890                                                                                                    |              |                          |
| Phone 1 Ext.                                                                                                    | 120-100-1000                                                                                                    |              |                          |
| Phone 2                                                                                                    |                                                                                                    |              |                          |
| Phone 2 Ext.                                                                                                    |                                                                                                    |              |                          |
| Phone 3                                                                                                    |                                                                                                    |              |                          |
| Phone 3 Ext.                                                                                                    |                                                                                                    |              |                          |
| International Phone 1                                                                                                    |                                                                                                    |              |                          |
| International Phone 2                                                                                                    |                                                                                                    |              |                          |

- 2.3. Complete this form. Required fields are denoted by an asterisk (\*). In the **Primary Contact** field, type 'Y' for yes and 'N' for no to indicate if they are your primary contact.
- 2.4. Click once on the Review for Submission button.
   **()** Special Note: Clicking on the Review for Submission button does NOT save your content—it is a multi-step process.
- 2.5. Complete steps 2.2-2.4 to add another emergency contact.

## 3. Save the Emergency Contact Information

| Emergency                                                                                                    | mergency Contact Info: Extra Information                                                                                                  |                                                                                                    |                                                                                                    |                                                                                                   |                                                                                                |                                                                                                  |                                                                                  |                                                               |                                      |                    |           | Review A                     | Il Content for Submissi                                 |
|----------------------------------------------------------------------------------------------------|----------------------------------------------------------------------------------------------------|----------------------------------------------------------------------------------------------------|----------------------------------------------------------------------------------------------------|---------------------------------------------------------------------------------------------------|------------------------------------------------------------------------------------------------|--------------------------------------------------------------------------------------------------|----------------------------------------------------------------------------------|---------------------------------------------------------------|--------------------------------------|--------------------|-----------|------------------------------|---------------------------------------------------------|
|                                                                                                    |                                                                                                    | Empl                                                                                                    | oyee Name                                                                                                    |                                                                                                   |                                                                                                |                                                                                                  |                                                                                  |                                                               | Email Address                        |                    |           |                              |                                                         |
|                                                                                                    |                                                                                                    |                                                                                                    |                                                                                                    |                                                                                                   |                                                                                                |                                                                                                  |                                                                                  |                                                               | University ID                        |                    |           |                              |                                                         |
| Emergency Cont<br>Accurate and up<br>information to in                                                                                                    | tact Informat<br>o-to-date eme<br>form your co                                                                                            | ion<br>ergency contac<br>intact(s). The f                                                                                       | ct information is critication is critication in the critication is critication in the critication in the critication in the critication is critication in the critication in the criti | al for every emplo<br>vill only be used                                                           | oyee. In the eve<br>in the event of a                                                          | nt of an accider<br>in emergency.                                                                | nt/injury or sudde                                                               | en illness, your                                              | Department, Di                       | vision a           | and/or H  | uman Reso                    | ource Services will use                                 |
| D Payroll Deduc<br>Miscellaneous d<br>are agreeing to t<br>Where payroll du<br>Changes will no<br>N2 Delivery Pref<br>Choosing Yes fc<br>No for the Onlin | et Authorizati<br>leductions fro<br>the following<br>eduction is o<br>t be saved un<br>ference Infor-<br>or the Online<br>e option will i | on Information<br>om your paych<br>:<br>ffered, I autho.<br>ntil you click or<br>mation<br>option will allo<br>result in no vie | n<br>weck must have the er<br>rize UNI to deduct fro<br>n the "Review All Con<br>w you to view/print th<br>wing of the W2 in Err                                                                                                    | nployee's written<br>m my paycheck a<br>tent for Submissi<br>e W2 through En<br>nployee Self Serv | authorization. F<br>any purchase fo<br>ion" and then the<br>nployee Self Se<br>ice and a paper | For deductions under which I initiate<br>e "Submit" button<br>rvice and a pape<br>W2 will be mai | ising your ID Ca<br>and provide mj<br>nn.<br>er W2 will not bi<br>led through US | ard, you may pro<br>y <i>UID.</i><br>e mailed unless<br>Mail. | ovide this author<br>you are an ex-e | rization<br>employ | electro   | nically belo<br>e time the N | w. By selecting <b>Yes</b> yo<br>N-2 is issued. Choosin |
| Please read the ir<br>After making a ch<br>Emergency                                                                                                    | nstructions ca<br>lange via an U<br>Contact Ir                                                                                            | refully.<br>Jpdate or Add a<br>nformation                                                                                       | Row, changes will not                                                                                                    | be saved unless y                                                                                 | ou then click thro                                                                             | ough all the Revie                                                                               | ew for Submission                                                                | n/ Review All Cor                                             | ntent for Submiss                    | ion/ Sul           | bmit butt | ons.                         |                                                         |
| Select Object:                                                                                                    | Delete                                                                                                    | Update   Ad                                                                                                    | id a Row   •••                                                                                                    |                                                                                                   |                                                                                                |                                                                                                  |                                                                                  |                                                               |                                      |                    |           |                              |                                                         |
| Select Status                                                                                                    | First Name                                                                                                    | Last Name                                                                                                    | MI Primary Contac                                                                                                    | t Phone 1                                                                                         | Phone 1 Ext.                                                                                   | Phone 2                                                                                          | Phone 2 Ext.                                                                     | Phone 3                                                       | Phone 3 Ext.                         | Interr             | national  | Phone 1                      | International Phone                                     |
| ۲                                                                                                    | Firstname                                                                                                    | Lastname                                                                                                    | M No                                                                                                    | 999-000-0000                                                                                      |                                                                                                | 999-000-0000                                                                                     |                                                                                  | 999-000-0000                                                  |                                      | 999-0              | 00-0000   |                              | 999-000-0000                                            |
| 0                                                                                                    | Firstname                                                                                                    | Lastname                                                                                                    | M Y                                                                                                    | 999-000-0000                                                                                      |                                                                                                | 999-000-0000                                                                                     |                                                                                  | 999-000-0000                                                  |                                      | 999-0              | 00-000    |                              | 999-000-0000                                            |

#### 3.1. Click once on the **Review All Content for Submission** button.

| Emergency Contact Info: Review                            |                      |                 | Cancel | Back | Submit |
|-----------------------------------------------------------|----------------------|-----------------|--------|------|--------|
| Employee Name                                             |                      | Even II Address | Guncei | Duci | Jupin  |
| Employee Name                                             |                      | Email Address   |        |      |        |
|                                                           |                      | University ID   |        |      |        |
| Review your change, then click Submit                     |                      |                 |        |      |        |
| <ul> <li>Indicates changed items for state W-4</li> </ul> |                      |                 |        |      |        |
| Extra Information Type                                    |                      |                 |        |      |        |
|                                                           |                      |                 |        |      |        |
| Emergency Contact Information                             | Proposed             |                 |        |      |        |
| First Name                                                | Contactio First Name |                 |        |      |        |
| First Name                                                | Sontact's Pirst Name |                 |        |      |        |
| Last Name                                                 | Jontact's Last Name  |                 |        |      |        |
| Primary Contact                                           | r                    |                 |        |      |        |
| Phone 1                                                   | 123-456-7890         |                 |        |      |        |

Page 4 of 4

#### 3.2. Click once on the Submit button.

| 🖪 Confirmation | n |  |      |
|----------------|---|--|------|
|                |   |  |      |
|                |   |  | Home |

3.3. Click once on the Home button.

# 4. Update/Edit Emergency Contact Information

| Emerg                                                              | gency                                                                | / Conta                                                                 | ct Info                                                                   | : Extra Infor                                                               | mati                                 | on                                                           |                                                     |                                                        |                                               |                                       |                  | Cancel           | Bac <u>k</u> | Review All Co     | ontent for Submission    |
|--------------------------------------------------------------------|----------------------------------------------------------------------|-------------------------------------------------------------------------|---------------------------------------------------------------------------|-----------------------------------------------------------------------------|--------------------------------------|--------------------------------------------------------------|-----------------------------------------------------|--------------------------------------------------------|-----------------------------------------------|---------------------------------------|------------------|------------------|--------------|-------------------|--------------------------|
|                                                                    |                                                                      |                                                                         |                                                                           | Employee Name                                                               |                                      |                                                              |                                                     |                                                        |                                               |                                       | Email            | Address          |              |                   |                          |
|                                                                    |                                                                      |                                                                         |                                                                           |                                                                             |                                      |                                                              |                                                     |                                                        |                                               |                                       | Univ             | ersity ID        |              |                   |                          |
| Emerger<br>Accurate<br>informati                                   | and up<br>ion to in                                                  | tact Inform<br>o-to-date e<br>form your                                 | nation<br>mergency<br>contact(s)                                          | contact information. The following inf                                      | on is cr<br>formatio                 | itical for every em<br>on will only be use                   | ployee. In the<br>d in the event                    | event of an ac<br>of an emerger                        | cident/injury o                               | r sudden illnes                       | s, your Depar    | ment, Division   | and/or H     | luman Resourc     | e Services will use this |
| D Payro<br>Miscellar<br>are agre<br>Where p<br>Changes<br>W2 Deliv | II Deduce<br>neous d<br>eing to<br>ayroll d<br>s will no<br>rery Pre | et Authoriz<br>leductions<br>the followin<br>deduction is<br>t be saved | ation Infor<br>from your<br>ng:<br>s offered, i<br>until you<br>formation | rmation<br>paycheck must h<br><i>authorize UNI to</i><br>click on the "Revi | ave the<br><i>deduct</i><br>ew All ( | e employee's writte<br>from my paychec<br>Content for Submis | en authorization<br>k any purchas<br>ssion" and the | on. For deducti<br>se for which I ir<br>n the "Submit" | ons using your<br>nitiate and prov<br>button. | r ID Card, you<br><i>vide my UID.</i> | may provide ti   | nis authorizatio | n electro    | onically below. E | By selecting Yes you     |
| Choosin<br>No for th                                               | g Yes fo<br>le Onlin                                                 | or the Onlir<br>e option w                                              | ne option v<br>ill result in                                              | will allow you to vi<br>no viewing of the                                   | ew/prin<br>W2 in                     | t the W2 through I<br>Employee Self Se                       | Employee Self<br>ervice and a pa                    | f Service and a<br>aper W2 will be                     | a paper W2 wil<br>e mailed throug             | l not be mailec<br>gh US Mail.        | l unless you a   | e an ex-emplo    | yee at th    | e time the W-2    | is issued. Choosing      |
| Please re                                                          | ad the i                                                             | nstructions                                                             | carefully.                                                                |                                                                             |                                      |                                                              |                                                     |                                                        |                                               |                                       |                  |                  |              |                   |                          |
| After mai                                                          | king a ch                                                            | ange via ar                                                             | n Update o                                                                | r Add a Row, chang                                                          | ges will                             | not be saved unless                                          | s you then click                                    | through all the                                        | Review for Sub                                | mission/ Review                       | v All Content fo | r Submission/ St | ubmit but    | tons.             |                          |
| Emerg                                                              | ency                                                                 | Contact                                                                 | Informa                                                                   | ation                                                                       |                                      |                                                              |                                                     |                                                        |                                               |                                       |                  |                  |              |                   |                          |
| Select C                                                           | bject:                                                               | Delete                                                                  | Update                                                                    | Add a Row                                                                   | •••                                  |                                                              |                                                     |                                                        |                                               |                                       |                  |                  |              |                   |                          |
| Select                                                             | Status                                                               | First Nam                                                               | e                                                                         | Last Name                                                                   | MI                                   | Primary Contact                                              | Phone 1                                             | Phone 1 Ext.                                           | Phone 2                                       | Phone 2 Ext.                          | Phone 3          | Phone 3 Ext.     | Interna      | tional Phone 1    | International Phone      |
| 0                                                                  |                                                                      | Firstname                                                               |                                                                           | Lastname                                                                    | М                                    | N<br>No                                                      | 999-000-0000                                        |                                                        | 999-000-0000                                  |                                       | 999-000-0000     |                  | 999-000      | -0000             | 999-000-0000             |
| 0                                                                  |                                                                      | Firstname                                                               |                                                                           | Lastname                                                                    | м                                    | Y<br>Yes                                                     | 999-000-0000                                        |                                                        | 999-000-0000                                  |                                       | 999-000-0000     |                  | 999-000      | -0000             | 999-000-0000             |
|                                                                    |                                                                      | Contact's F                                                             | irst Name                                                                 | Contact's Last Nar                                                          | ne                                   | Y                                                            | 123-456-7890                                        |                                                        |                                               |                                       |                  |                  |              |                   |                          |

- 4.1. Next to the desired contact name, click once on the circle Select button.
- 4.2. Click once on the **Update** button.
- 4.3. Complete this form. Required fields are denoted by an asterisk (\*). In the **Primary Contact** field, type 'Y' for yes and 'N' for no to indicate if they are your primary contact.
- 4.4. Click once on the **Review for Submission** button. **Output** Special Note: Clicking on the Review for Submission button does NOT save your content—it is a multi-step process.
- 4.5. To save your content, complete **Section 3**.

### 5. Delete an Emergency Contact

- 5.1. Next to the desired contact name, click once on the circle **Select** button.
- 5.2. Click once on the **Delete** button.
- 5.3. To save your action, click once on the Review All Content for Submission button.
- 5.4. Click once on the **Submit** button.

For support, please contact <u>hrs-mail@uni.edu</u> or <u>paf-support@uni.edu</u>.